# **Using Volunteer Portal**

The Volunteer Portal provides an easy-to-use portal for your volunteers to sign up for events, track and log hours, view and update their profile, change their password, and communicate with other volunteers.

Upon approval as a volunteer and creation of your volunteer portal user account, you will be sent an email informing you that you have been approved. If the Volunteer Portal is enabled, the instructions to access the portal will be included in the email.

# Log In to Volunteer Portal

# New Users Must Change Password

1. Click the link in the email to create a new password.

| TECHNOLOGIES<br>THE GOLD STANDARD IN SCHOOL SAFETY                             | support@raptortech.com<br>1-877-7RAPTOR   713-880-8902                                                                                                    |
|--------------------------------------------------------------------------------|----------------------------------------------------------------------------------------------------|
| Volunteer Portal<br>New users must change their password<br>Enter New Password | THIS SITE IS FOR AUTHORIZED CLIENTS<br>ONLY. UNAUTHORIZED USE IS PROHIBITED.<br>© COPYRIGHT 2002-2018<br>RAPTOR TECHNOLOGIES, LLC<br>ALL RIGHTS RESERVED.<br>TERMS OF USE   PRIVACY POLICY |
| Confirm New Password                                                           |                                                                                                    |
| Confirm New Password                                                           |                                                                                                    |
| Save New Password Cancel                                                       |                                                                                                    |

2. Enter a New Password and Confirm New Password, and then click Save New Password.

The Volunteer Portal Log In screen displays.

### LogIn

On the Volunteer Portal Log In screen, enter your **Username** (email address) and **Password**, and then click **Log In**.

| RAPTOR®<br>TECHNOLOGIES                                                   | support@raplortech.com                                                                                                    |
|---------------------------------------------------------------------------|----------------------------------------------------------------------------------------------------|
| THE GOLD STANDARD IN SCHOOL SAFETY                                        | 1-877-7RAPTOR   713-880-8902                                                                                                    |
| Volunteer Portal<br>Your password has been changed.<br>You can now login. | THIS SITE IS FOR AUTHORIZED CLIENTS<br>ONLY, UNAUTHORIZED USE IS PROHIBITED.<br>© COPYRIGHT 2002-2018<br>RAPTOR TECHNOLOGIES, LLC |
| Username                                                                  | ALL RIGHTS RESERVED.                                                                                                    |
| dianabradbery@att.net                                                     | TERMS OF USE   PRIVACY POLICY                                                                                                    |
| Password                                                                  |                                                                                                    |
|                                                                           |                                                                                                    |
| Log in                                                                    |                                                                                                    |
| Forgot Password   Forgot Username                                         |                                                                                                    |

#### **Request Forgotten Password**

If you have forgotten your password, you can reset your password using the following procedure:

1. On the Volunteer Portal Log In screen, select the **Forgot Password** link.

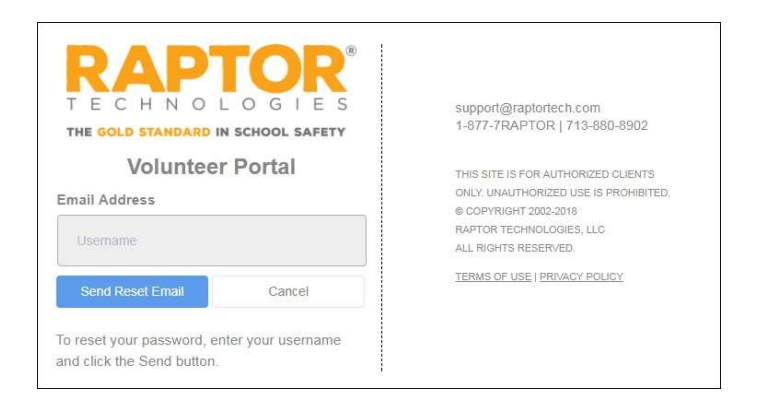

- 2. Enter your Username and then click Send Reset Email.
- 3. Open the email that was sent to you and click the <u>Please click here</u> link to confirm your request and reset your password.

The Password Reset screen displays.

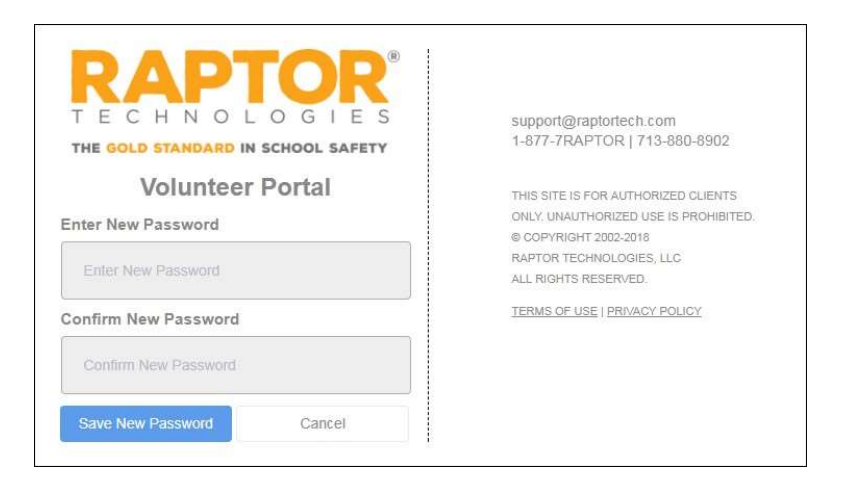

- 4. Enter a New Password and then re-enter to confirm it.
- 5. Click Save New Password.

The Volunteer Portal Log In screen displays with a message indicating your password has been changed. You can now log in to the Volunteer Portal with your new password.

### **Request Forgotten Username**

If you have forgotten your user name, select the **Forgot Username** link. A message displays informing you that your user name is your email address.

# Log Out of Volunteer Portal

To log out of the Volunteer Portal, select **Sign Out** in the upper right corner of the portal.

# Manage Volunteer Profile

The Volunteer Portal opens and displays the **My Profile** workspace, where the volunteer can view and edit their profile.

| RAPTOR      | Hours Events Comm | unity Preferences |               |                 | Profile - | Sign Out |
|-------------|-------------------|-------------------|---------------|-----------------|-----------|----------|
| My Profile  |                   |                   |               |                 |           |          |
|             | First Name        | •                 | Middle Name   | Last Name       |           |          |
| $\square$   | Diana             |                   |               | Bradbery        |           |          |
|             | Date Of Bi        | rth               | ID Type       | ID Number       |           |          |
|             |                   | // J              | Not specified |                 |           |          |
| laiden Name | Gender            |                   | Race          | Expiration Date |           |          |
|             | Female            |                   | Unspecified   | 01/29/2019      |           |          |

The information in the upper portion of the screen is *read only* and cannot be changed. Volunteers can update their address information, phone number and language preference.

Click **Save** after making any changes.

### **Change Password**

Volunteers can change their password at any time from within the Volunteer Portal.

1. On the **My Profile** workspace, click the Profile tab and select **Change Password** from the drop-down menu.

| RAPTOR                     | Hours         | Events       | Community         | Preferences                                                                 | Profile - | Sign Out |
|----------------------------|---------------|--------------|-------------------|-----------------------------------------------------------------------------|-----------|----------|
| Change Passv               | vord          |              |                   |                                                                             |           |          |
| Your password must contain | at least 8 cl | haracters, c | ontain at least o | ne uppercase character, and contain one special character (e.g. 1@#\$%^&*). |           |          |
| Current Password *         |               | Make         | Password Visi     | ble                                                                         |           |          |
|                            |               | No           |                   | •                                                                           |           |          |
| New Password *             |               |              |                   |                                                                             |           |          |
| Confirm New Password *     |               |              |                   |                                                                             |           |          |
|                            |               |              |                   |                                                                             |           |          |
| Change Password            |               |              |                   |                                                                             |           |          |

2. Enter your **Current Password** in the text box.

If you want the password to be visible on this screen, select **Yes** from the **Make Password Visible** drop-down list.

3. Enter a **New Password** in the text box and re-enter it in the **Confirm New Password** text box.

4. Click Change Password.

A message displays indicating your password was successfully changed.

# Manage Hours

Use the **Hours** tab on the Volunteer Portal to view a history of the hours you have volunteered.

| RAF            | DIOGIES                 | Hours    | Events Co        | ommunity   | Preferences           |          |                   |   |                |          |              | Profile <del>+</del> | Sign Ou                                                                                                    |
|----------------|-------------------------|----------|------------------|------------|-----------------------|----------|-------------------|---|----------------|----------|--------------|----------------------|----------------------------------------------------------------------------------------------------|
| My He          | ours <mark>H</mark> ist | ory      |                  |            |                       |          |                   |   |                |          | TAI Hours+   | +                    | Add Hours                                                                                                    |
| My Hou         | rs History              |          |                  |            |                       |          |                   |   |                |          |              |                      | the state of the state of the s |
| <b>Details</b> | Function                | $\equiv$ | Building         | ≡ <u>s</u> | <u>tart Date/Time</u> | $\equiv$ | End Date/Time     | ≡ | Total Time     | $\equiv$ | Self Entered | $\equiv$             | Options                                                                                                    |
| Details        | School Event            |          | Raptor High Scho |            | 1/29/18 7:10 AM       | L.       | 01/29/18 10:35 AM |   | 03 hrs 25 mins |          | Yes          |                      | Remove                                                                                                    |
| Details        | School Event            |          | Raptor High Scho |            | 1/22/18 9:30 AM       |          | 01/22/18 11:30 AM |   | 02 hrs 00 mins |          | Yes          |                      | Remove                                                                                                    |
| н              | 1. F. H                 | 10       | 👻 items per pag  | ge         |                       |          |                   |   |                |          | 1 - 2        | of 2 item            | is C                                                                                                    |

# **View All Hours**

Volunteers can view all the functions and total time volunteered from the **My Hours History** workspace.

On the Volunteer Portal, click the **Hours** tab. The functions, building, start date and time, end date and time, total time and log method displays.

You can filter the hours to be displayed using the **Filter** drop-down menu. Hours can be filtered by **Current Period** (since last Reset) and **All Hours**. If hours have been reset, the date of the last reset displays following the My Hours History label.

# Add Hours

When the **Allow Volunteers to Add Hours** setting is enabled, volunteers can add the hours that they volunteered in the Volunteer Portal.

- 1. On the Volunteer Portal, click the **Hours** tab.
- 2. On the **My Hours History** workspace, click **Add Hours** and then specify the following information:

| Ay Hours History         |                 |                |   |  |
|--------------------------|-----------------|----------------|---|--|
| Ay Hours History > Hours | Detail          |                |   |  |
| ast Event *              | Building *      | Function *     |   |  |
| Select an event          | •]              |                | Ŧ |  |
| tart Date/Time 🛊         | End Date/Time * | Organization + |   |  |
|                          |                 |                | * |  |
| otes                     |                 |                |   |  |
|                          |                 |                |   |  |

- **Past Event\*** Select the event where you volunteered from the dropdown list. If the event is not listed, select **Event Not Listed Here**.
- **Function**\* Select the function you performed during the event from the drop-down list.
- Location\* Select the building where you volunteered for this event. If the building is not listed, select Location Not Listed.
- Start Date/Time\* Select the date and time you began volunteering.
- End Date/Time\* Select the date and time you stopped volunteering.
- Organization\*-If you specified an organization in your volunteer profile, select the organization from the drop-down list. You can also select None.
- **Notes** Optionally, enter notes about the event.
- 3. Click Save.

#### **Delete Hours**

When the **Allow Volunteers to Add Hours** setting is enabled, volunteers can delete the hours that they volunteered in the Volunteer Portal.

**Note** Avolunteer can modify or delete those hours they added; not hours related to a sign in.

- 1. On the Volunteer Portal, click the **Hours** tab.
- 2. In the **MyHours History** grid, locate the entry you want to delete, and click **Remove**.
- 3. On the confirmation dialog, click **Yes** to remove the hours entry.

### **View Hour Details**

Volunteers can view the details of the hours logged from the **Hours Detail** workspace. Click **Details** next to the function.

### **Modify Hours**

Users with the *Can Edit Volunteer Hours* permission can edit the volunteer hours that they added to the volunteer portal.

**Note** The **Allow Volunteers to Add Hours** setting must be set to **Yes** to be able to use this feature.

1. Click **Details** next to the function.

| My Hours History            |                      |                |  |
|-----------------------------|----------------------|----------------|--|
| My Hours History > Hours De | Building *           | Function #     |  |
| Event Not Listed Here 🔹     | Raptor High School • | School Event • |  |
| Start Date/Time *           | End Date/Time *      | Organization * |  |
| 01/29/18 7:10 AM            | 01/29/18 10:35 AM    | None           |  |
| Notes                       |                      |                |  |
|                             |                      |                |  |

2. Modify the End Date/Time and click Save.

### **Manage Events**

Use the **Events** tab on the Volunteer Portal to manage the events for which you are volunteering.

| RAF            | Hours                 | Events Commun  | ity Preferences  |   |                  | Profile <del>*</del> | Sign Ou |
|----------------|-----------------------|----------------|------------------|---|------------------|----------------------|---------|
| Event          | Management            | t              |                  |   |                  |                      |         |
| Availabl       | e Upcoming Events     |                |                  |   |                  |                      |         |
| <u>Details</u> | Event                 | ≡              | Start Date/Time  | Ξ | End Date/Time    | ≡                    | Sign Up |
| Details        | Special Event Meeting |                | 02/09/18 4:13 PM |   | 02/09/18 6:15 PM |                      | Sign Up |
| 14 4           | 1 > > 10 -            | Items per page |                  |   |                  | 1 - 1 of 1 item      | s C     |
| My Upc         | oming Events          | =              | Start Date/Time  | = | End Date/Time    | =                    | Remove  |
| Details        | After School Event    | -              | 02/06/48 4:04 RM | — |                  | -                    | Kennove |
| Details        | Anel School Event     |                | 02/00/10 4.01 PM |   | 02/00/10 0.03 PM |                      | Remove  |
|                |                       |                |                  |   |                  |                      |         |

### View Available Upcoming Events

Volunteers can view all upcoming events for which they can volunteer in the **Available Upcoming Events** grid on the **Event Management** workspace.

| <u>Details</u> | Event                 | Start Date/Time ↓ | ≡ | End Date/Time    | ≡ | Sign Up |
|----------------|-----------------------|-------------------|---|------------------|---|---------|
| Details        | Special Event Meeting | 02/09/18 4:13 PM  |   | 02/09/18 6:15 PM |   | Sign Up |

Once the event's Start Date/Time is reached, it will no longer display in the **Available Upcoming Events** data grid.

#### Sign Up for Events

You can sign up for events from the **Available Upcoming Events** grid on the **Event Management** workspace or from the **Event Details** workspace.

To sign up for an event from the **Available Upcoming Events** grid, click **Sign Up** in the row for the event.

To sign up for an event from the **Event Details** workspace, click **Details** to open the **Event Details** and then click **Sign Up**.

Once you sign up for an event, that event is moved to the **MyUpcoming Events** data grid.

#### **View Event Details**

In the **Available Upcoming Events** grid on the **Event Management** workspace, click **Details** for the event you want to view.

| RAPTOR Hours          | Events         | Community       | Preferences |        |           | Profile + | Sign Out |
|-----------------------|----------------|-----------------|-------------|--------|-----------|-----------|----------|
| Event Managemer       | nt<br>s ≻ Even | t Detail        |             |        |           |           |          |
| Name                  | Descri         | iption          |             |        |           |           |          |
| Special Event Meeting |                |                 |             |        |           |           |          |
| Location              | Addres         | SS              |             | City   | Zip Code  |           |          |
| Raptor High School    |                |                 |             |        |           |           |          |
| Start Date/Time       | End Da         | ate/Time        |             | Needed | Signed Up |           |          |
| 02/09/2018 4:13 PM    | 02/0           | 09/2018 6:15 PN | Л           | 2      | 0         |           |          |
| Notes                 |                |                 |             |        |           |           |          |
|                       |                |                 |             |        |           |           |          |
| Event Sponsor         |                |                 |             |        |           |           |          |
| Raptor High School    |                |                 |             |        |           |           |          |
| Sign Up Cancel        |                |                 |             |        |           |           |          |

If you want to volunteer for this event, click Sign Up.

# **View Your Upcoming Events**

Use the **My Upcoming Events** grid on the **Event Management** workspace to view the events that you have already signed up to volunteer.

| Details | Event              | <u>Start Date/Time</u> ↓ | ≡ | End Date/Time    | ≡ | Remove |
|---------|--------------------|--------------------------|---|------------------|---|--------|
| Details | After School Event | 02/06/18 4:01 PM         |   | 02/06/18 6:05 PM |   | Remove |

If you can no longer volunteer for the event, click **Remove**.

### View Upcoming Event Details

In the **My Upcoming Events** grid on the **Event Management** workspace, click **Details** for the event you want to view.

| Name               | Description             |         |           |
|--------------------|-------------------------|---------|-----------|
| After School Event | After school fundraiser |         |           |
| Location           | Address                 | City    | Zip Code  |
| Raptor High School | 333 Raptor Lane         | Houston | 77001     |
| Start Date/Time    | End Date/Time           | Needed  | Signed Up |
| 12/30/2016 1:12 PM | 12/30/2016 1:12 PM      | 5       | 1         |
| Notes              |                         |         |           |
|                    |                         |         |           |
|                    |                         |         |           |
| Event Sponsor      |                         |         |           |

If you can no longer volunteer for the event, click **Remove**.

# **Email Volunteer Community**

Use the **Community** tab on the Volunteer Portal to view a list of volunteers that have allowed other volunteers to view their information, and to send an email to the volunteers.

| lun   | iteer Commu | nity |           |   |                         |   |                |   | Contact Volunteer Co | ordinato |
|-------|-------------|------|-----------|---|-------------------------|---|----------------|---|----------------------|----------|
| elect | First Name  | ≡    | Last Name | ≡ | Email Address           | ≡ | Primary Phone  | Ξ | Second Phone         | Ξ        |
|       | Julie       |      | Pounds    |   | jpounds@raptor6.com     |   | (888) 888-8888 |   |                      |          |
|       | Pam         |      | Smith     |   | pamsmith@raptor6.com    |   | (222) 222-2222 |   |                      |          |
| ~     | Ken         |      | Smith     |   | ksmith@raptor6.com      |   | (222) 222-2222 |   |                      |          |
| -     | Susan       |      | Doyle     |   | dianabradbery@gmail.com | ı | (281) 888-8888 |   |                      |          |
|       | Diana       |      | Dare      |   |                         |   | (777) 777-7777 |   |                      |          |

- 1. On the **Volunteer Community** workspace, select the check box next to the names of the volunteers to receive the email.
- 2. Click Create Email.

| Email Volunteer                                   |  |
|---------------------------------------------------|--|
| From: garyk0022+vol9@gmail.com                    |  |
| To: susandoyle@raptor6.com, maryblack@raptor6.com |  |
| Subject:                                          |  |
| Saturday Workshop                                 |  |
| Message:                                          |  |
|                                                   |  |
|                                                   |  |

3. Enter the email **Subject** and **Message**, and then click **Send**. An *Email Successfully Sent* message display.

# **Manage Preferences**

Use the **Preferences** tab on the Volunteer Portal to indicate your sharing information preferences.

| RAPTOR Hours Events Community                      | Preferences | Profile - Sign Out                     |
|----------------------------------------------------|-------------|----------------------------------------|
| My Preferences                                     |             |                                        |
| General                                            |             |                                        |
| Time Zone                                          |             | (UTC-06:00) Central Time (US & Canac 🔹 |
| My Sharing Information                             |             |                                        |
| Share my telephone number(s) with other volunteers |             | No                                     |
| Allow other volunteers to contact me via email     |             | No                                     |
| Save Cancel                                        |             |                                        |

On the **My Preferences** workspace, specify the following information and then click **Save**:

- **Time Zone** Select the time zone for the region where the school is located.
- Share my telephone number(s) with other volunteers Select Yes or No from the drop-down list to indicate whether you want your phone number shared with other volunteers.
- Allow other volunteers to contact me via email Select Yes or No from the drop-down list to indicate whether you want your email address shared with other volunteers.
- **Note** If you select **No** to both settings, your information will not display on the Community page for other volunteers to see.